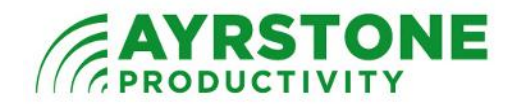

## Using IP Cam Viewer Pro with AyrScout Cameras

## Introduction

We have evaluated several IP Cam viewer apps on iOS and Android, but IP Cam Viewer Pro does the best overall job and runs equally well on either platform. At \$3.99, it's also a pretty good bargain. We recommend it for keeping an eye on the place on your mobile phone or tablet because it can show you all your cameras at one time and allow you to easily switch between them.

## IP Cam Viewer Pro

This application is from Robert Chou; his website is http://hit-mob.com/

You can get the application from the Apple Appstore (for iPhones, iPod Touch, and iPads) or Google Play (for Android). There is also a version available for Blackberry, although we have not evaluated it.

I'll be using an iPad for demonstration purposes.

## How to set it up

First, purchase the app and download it onto your device. When you start the app, it will show a couple of streams from random webcams. Click on the menu button and select *Manage Cameras*:

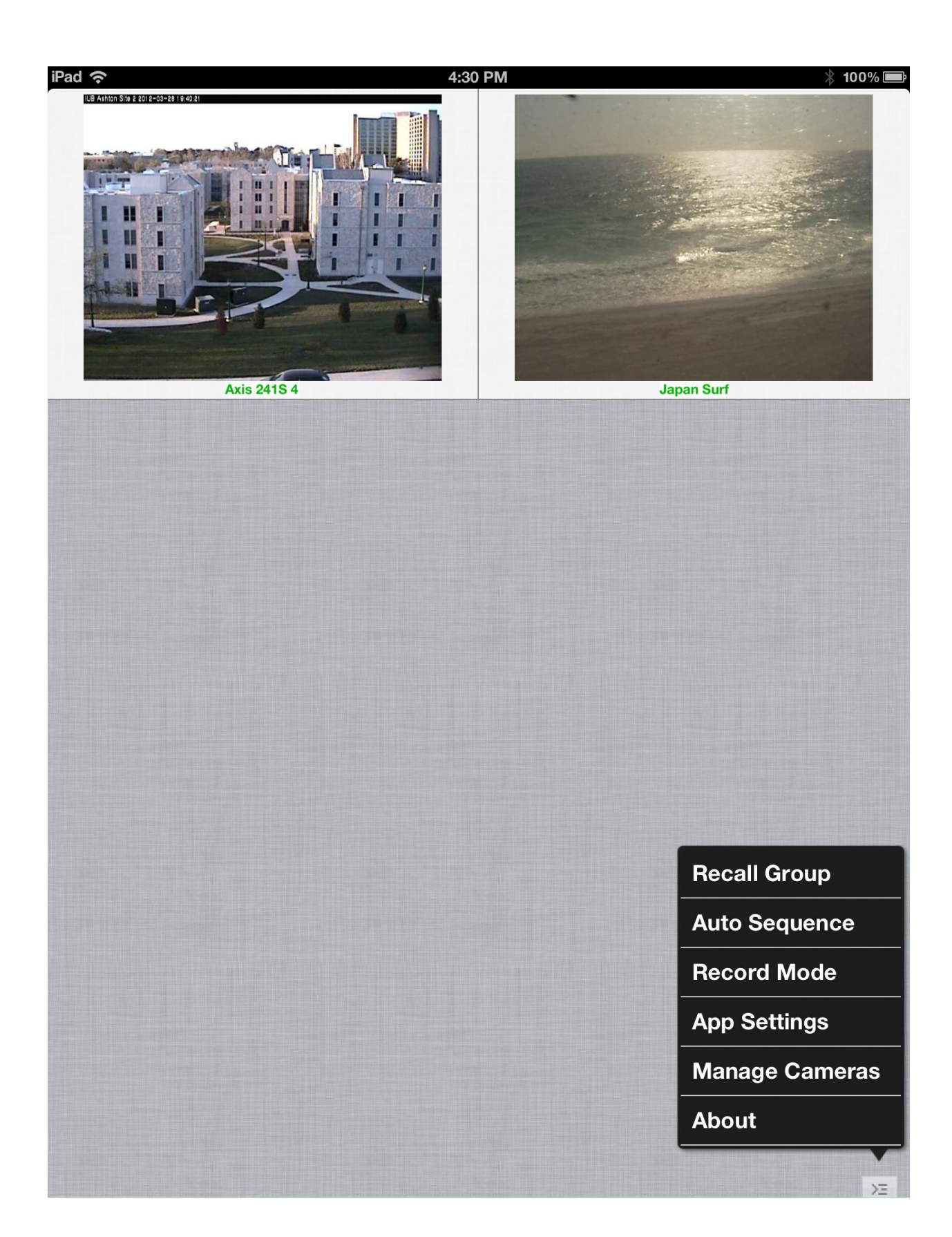

Turn off the "random" cameras by clicking off the checkmark to the left of the camera and click the *Add Camera* button at the bottom of the page:

| iPad 중  | 4:31 PM        | * 100% 🚍   |
|---------|----------------|------------|
| Back    | Manage Cameras | Edit       |
| Axis 24 | IS 4           | <b>S</b>   |
| Japan S | Surf           | - Č        |
| [domoo] |                |            |
|         |                |            |
|         |                |            |
|         |                |            |
|         |                |            |
|         |                |            |
|         |                |            |
|         |                |            |
|         |                |            |
|         |                |            |
|         |                |            |
|         |                |            |
|         |                |            |
|         |                |            |
|         |                |            |
|         |                |            |
|         |                |            |
|         |                |            |
|         |                |            |
|         |                |            |
| Options | Groups         | Add Camera |

Select *IP Camera, NVR, DVR* from the list:

| iPad 奈         | 4:33 PM *             | 100% 💼 |
|----------------|-----------------------|--------|
| Back           | Manage Cameras        | Edit   |
| Axis 241S 4    |                       |        |
| Japan Surf     |                       | ŏ      |
| [demos]        |                       |        |
|                |                       |        |
|                |                       |        |
|                |                       |        |
|                |                       |        |
|                |                       |        |
|                |                       |        |
|                |                       |        |
|                |                       |        |
|                |                       |        |
|                |                       |        |
|                |                       |        |
|                |                       |        |
|                |                       |        |
|                |                       |        |
|                |                       |        |
|                |                       |        |
|                | IP Camera, DVR, NVR   |        |
|                | Generic URL           |        |
|                | Traffic/Public Camera |        |
|                | - Company Company     |        |
|                | Scan Camera           |        |
| Options Groups | s Add                 | Camera |

You now have to fill in the settings for the camera you are adding:

| iPad 奈                 | 5:38 PM      | * 99 % 🖿 |
|------------------------|--------------|----------|
| Save                   | Setup Camera | Cancel   |
| Name my camera         | )            |          |
| Type IPCAM1, IPCAM2 📀  |              |          |
| IP/Host 99.103.198.224 |              |          |
| HTTP HTTPS Port 9005   |              |          |
| User bill Pass         |              |          |
| More 📎 Test            |              |          |
|                        |              |          |
|                        |              |          |
|                        |              |          |
|                        |              |          |
|                        |              |          |
|                        |              |          |
|                        |              |          |
|                        |              |          |
|                        |              |          |
|                        |              |          |
|                        |              |          |
|                        |              |          |
|                        |              |          |
|                        |              |          |
|                        |              |          |
|                        |              |          |
|                        |              |          |
|                        |              |          |

<u>Name</u> is any name you like - it's good to make it a description of what the camera is "looking" at (office, Anhydrous tanks, stable, etc.)

Type should be Unknown Brand and Model should be IPCAM1, IPCAM2

<u>IP/Host</u> is your public IP address or DDNS domain name. I have blurred out our IP address here, but this is the IP address shown on ayrmesh.com in the <u>Routers</u> section and in the <u>Cameras</u> Section under <u>External (Internet) Link</u> (circled in red below)

<u>Port</u> is the port number shown after the IP address in the <u>External (Internet)</u> <u>Link column in the Cameras</u> Section (circled in yellow below)

<u>User</u> and <u>Pass</u> should be filled in with your username and password from ayrmesh.com.

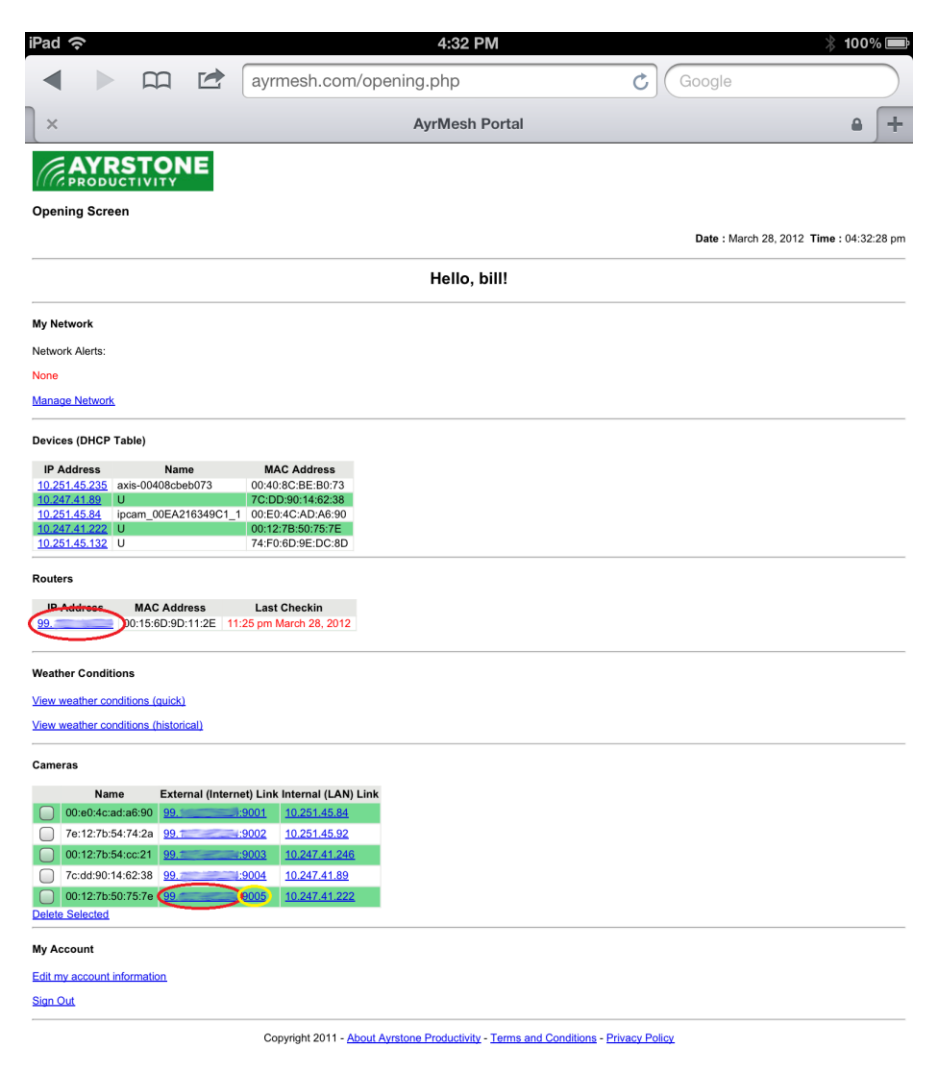

When the fields are filled in, click the Test button. You should get a "Success" message and a picture from the camera as below:

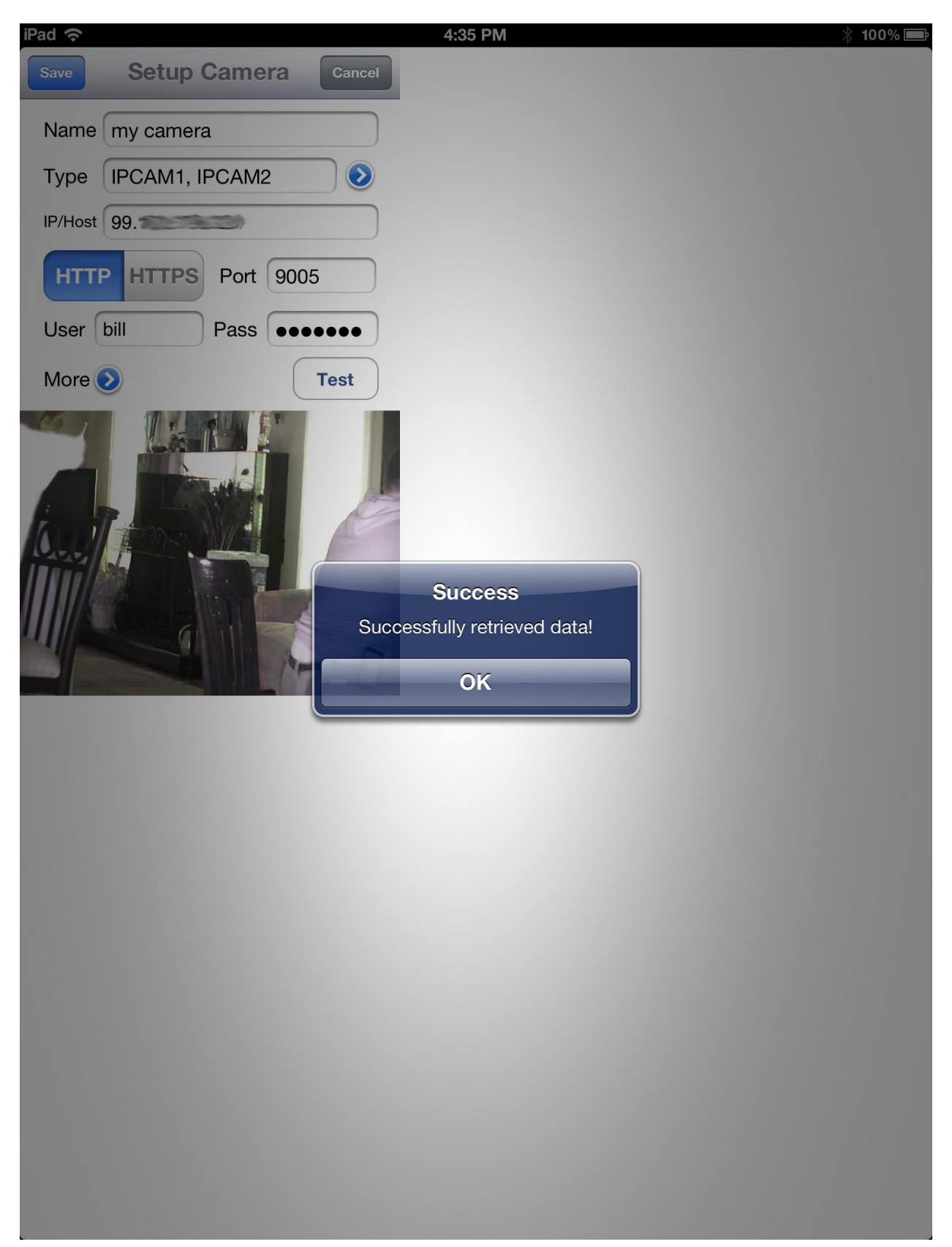

You can then follow the same steps to add additional cameras in your AyrMesh network, and they'll show up on the first page when you start IP Cam Viewer:

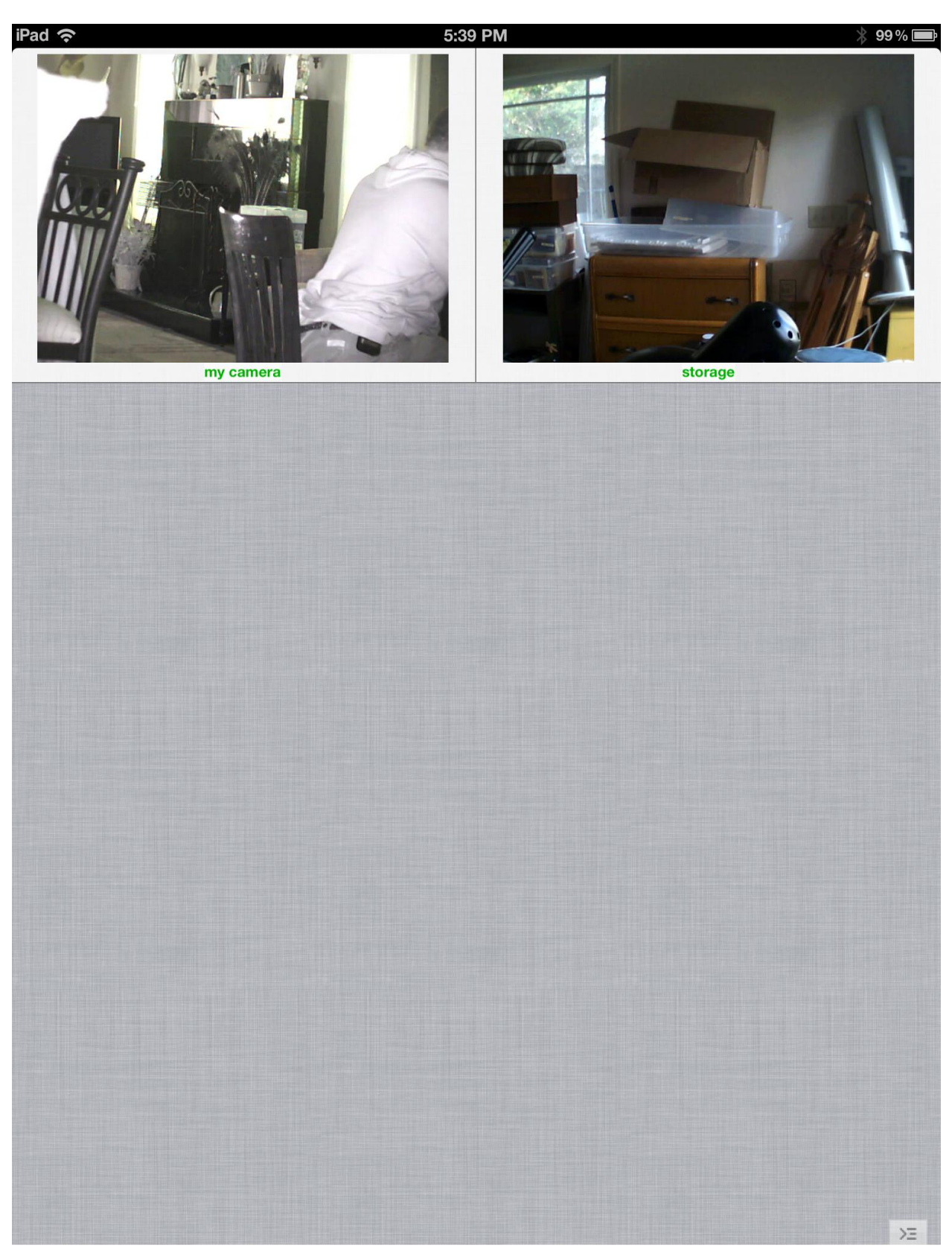